1. У правому верхньому куті натисніть «Авторизація»

| ← Ф Для людей з вадами зору                                                                                                | 🚞 Про проект                                         | Авторизація                                      | 🔘 кропивницький                                        |  |
|----------------------------------------------------------------------------------------------------|------------------------------------------------------|--------------------------------------------------|--------------------------------------------------------|--|
| <b>DEM</b> консул<br>з гром                                                                                                | ЛЬТАЦІЇ<br>Адськістю                                 |                                                  |                                                        |  |
| платформа електронно                                                                                                    | і демократії                                         |                                                  |                                                        |  |
| Ξ 🖉 пошук                                                                                                    |                                                      |                                                  |                                                        |  |
| Висловлюй позиц<br>Консультуй влад<br>Впливай на майб<br>хх х х х х х х х<br>осоососоп<br>осоососоп<br>осоосососососососос | цію.<br>у.<br>утнє!                                  |                                                  |                                                        |  |
| igcap консультації $	o$                                                                                                    | $\checkmark$ опитування $ ightarrow$                 | 🖉 обговор                                        | РЕННЯ НПА 💛                                            |  |
| 03 серпня                                                                                                    | 🖽 ОЗ серпня                                          |                                                  | 26 травня                                              |  |
| Щодо перейменування<br>площі Дружби народів                                                                                | Щодо перейменування<br>площі Дружби народів          | Проєкт р<br>Виконавч<br>Міської ра               | ішення<br>юго комітету<br>ади міста                    |  |
| Залишилось 27 днів<br>О коментарів<br>ДЕКОМУНІЗАЦІЯ                                                                        | Залишилось 27 днів<br>О 1 голосів<br>(декомунізація) | Кропивни<br>порядок г<br>міського і<br>визначені | ицького "Про<br>проведення<br>конкурсу з<br>ня програм |  |

- 2. Якщо Ви ще не зареєстровані на платформі EDEM, Вам потрібно увійти за допомогою BankID або ЕЦП.
  - 2.1. Якщо у Вас є картка Приват-Банку або Монобанку, оберіть Приват банк та здійсніть вхід у свій інтернет-банкінг
  - 2.2. Якщо у Вас картка іншого банку (в тому числі Ощадбанк) або Електронний цифровий підпис (ЕЦП), оберіть «Інтегровану систему електронної ідентифікації».

| D | ы | М | 🕴 Авторизація |
|---|---|---|---------------|
|   |   |   | Поризаци      |

| apecerpy b                                                                 | атись / увіити                                                                                                    | 2.1. | <b>У ВІИТИ</b><br>електронна пошта                                                                                         |
|----------------------------------------------------------------------------|----------------------------------------------------------------------------------------------------|------|----------------------------------------------------------------------------------------------------|
| GOVID                                                                      | Інтегрована система                                                                                                    |      | Веедіть свою електронну пошту                                                                                              |
|                                                                            |                                                                                                    | 2.2. | ПАРОЛЬ                                                                                                    |
|                                                                            |                                                                                                    |      | Введіть пароль                                                                                                    |
| 5                                                                          | Вхід за допомогою BankID від ,<br>ПриватБанку                                                                                |      | Забули пароль?                                                                                                    |
|                                                                            |                                                                                                    |      |                                                                                                    |
|                                                                            |                                                                                                    |      | 🗆 Запам'ятати мене                                                                                                    |
| <ol> <li>Використовуй<br/>через одну з ц</li> </ol>                        | те навіть якщо не маєте облікового запису, авторизація<br>их систем створить обліковий запис                                 |      | Запам'ятати мене                                                                                                    |
| і Використовуй<br>через одну з ц                                           | те навіть якщо не маєте облікового запису, авторизація<br>их систем створить обліковий запис                                 |      | Запам'ятати мене Увійти в систему                                                                                          |
| <ul> <li>Використовуй<br/>через одну з ц</li> <li>Переглянути в</li> </ul> | те навіть якщо не масте облікового запису, авторизація<br>их систем створить обліковий запис<br>ідео-інструкцію з реєстрації |      | Запам'ятати мене<br>Увійти в систему                                                                                       |
| <ol> <li>Використовуй<br/>через одну з ц</li> <li>Переглянути в</li> </ol> | те навіть якщо не маєте облікового запису, авторизація<br>их систем створить обліковий запис<br>ідео-інструкцію з реєстрації |      | Запам'ятати мене<br>Увійти в систему<br>Продовжити з Facebook                                                              |
| <ol> <li>Використовуй<br/>через одну з ц</li> <li>Переглянути в</li> </ol> | те навіть якщо не масте облікового запису, авторизація<br>их систем створить обліковий запис<br>ідео-інструкцію з реєстрації |      | <ul> <li>Запам'ятати мене</li> <li>Увійти в систему</li> <li>Продовжити з Facebook</li> <li>Продовжити з Google</li> </ul> |

- 2.2.1. Для BankID потрібно обрати НБУ, обрати свій банк та здійснити вхід у свій інтернет-банкінг.
- 2.2.2. Для ЕЦП оберіть Файловий або Захищенний носій, в залежності від типу Вашого ЕЦП. Потім оберіть свій АЦСК, завантажте підпис та введіть пароль

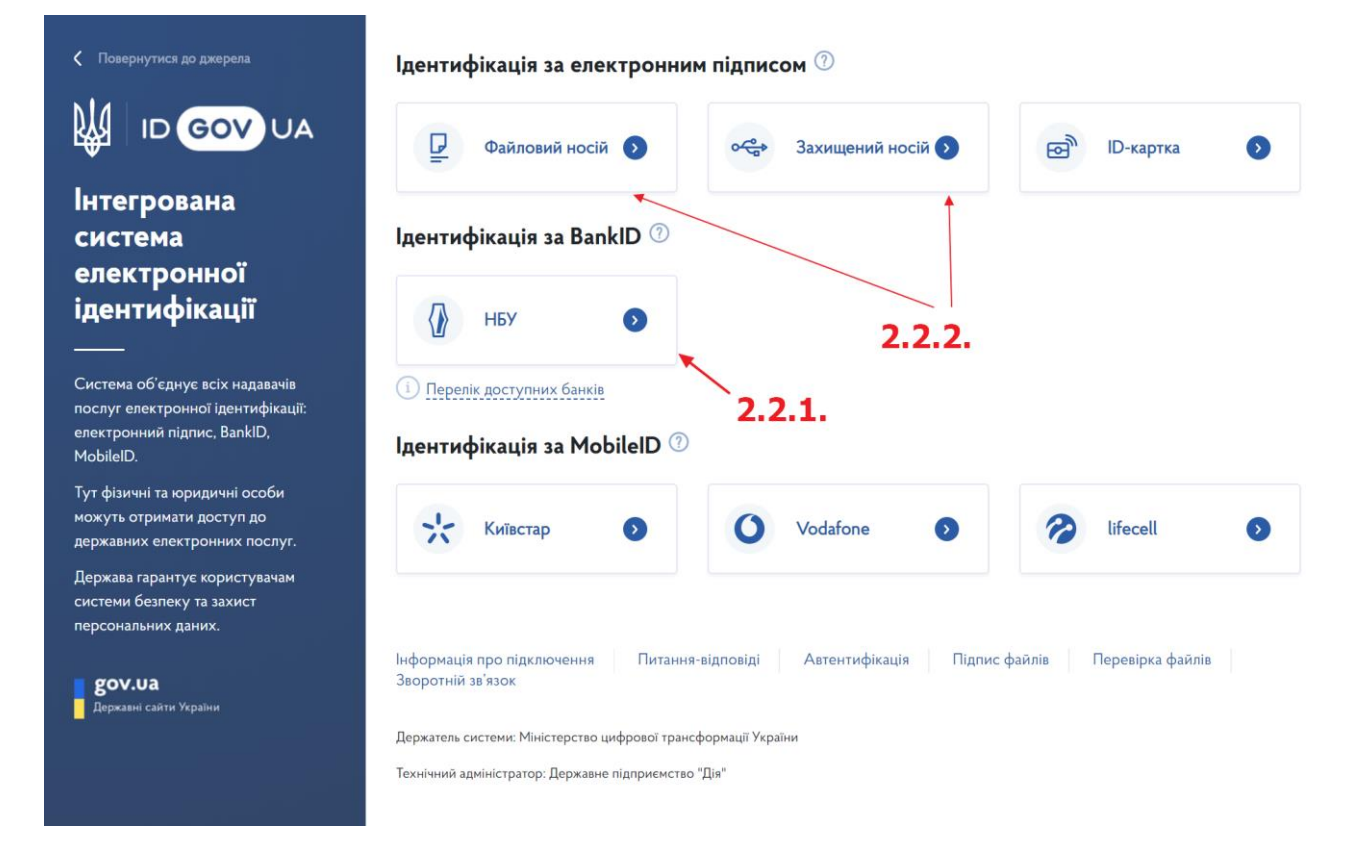

 Після успішного входу система повертає на сторінку реєстрації. Введіть актуальну адресу електронної пошти і натисніть «Підтвердити пошту». На цю пошту прийде 4-значний код підтвердження. Ця пошта також буде використовуватись як логін для подальшого входу на платформу.

| <b>ДЕМ</b>   Авторизація |                                                        |  |
|--------------------------|--------------------------------------------------------|--|
|                          | Реєстрація<br>Електронна пошта<br>Амодемко27@gmail.com |  |
|                          | Підтвердити пошту                                      |  |

4. Введіть 4-значний код підтвердження. Натисніть «Перевірити пошту»

| Реєстрація             |
|------------------------|
| Електронна пошта       |
| APTERINK/027@GMAIL.COM |
| Код з email            |
| 7320                   |
| Перевірити пошту       |

- Інформацію про населений пункт реєстрації провайдер (банк або АЦСК) повертає автоматично. Якщо інформація повернулась в неприйнятному форматі, система дозволяє ОДИН раз обрати свій населений пункт реєстрації.
- 6. Для Покровської ОТГ скористайтесь такою хронологією:

- 6.1. В першому полі оберіть «Кіровоградська область»
- 6.2. В другому напишіть «Кропивницький» та оберіть «Кропивницький» зі списку
- 6.3. Третє поле залиште порожнім

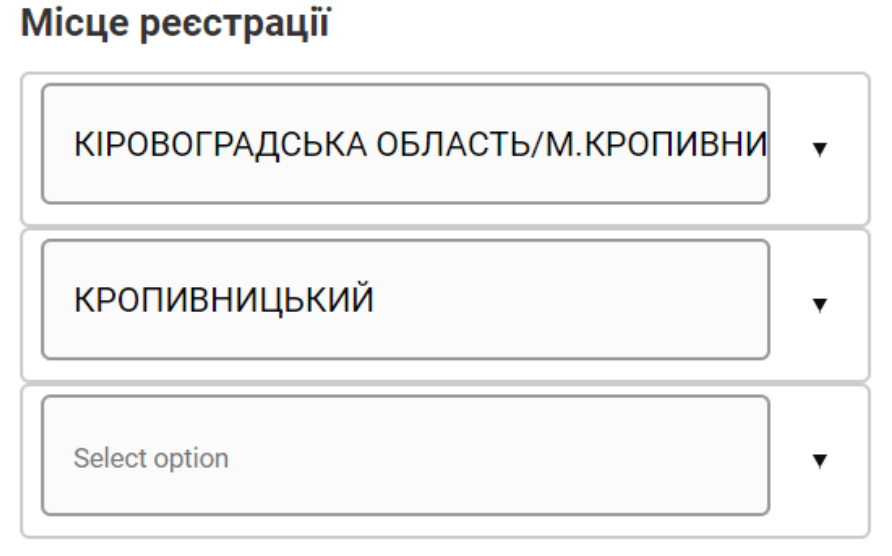

7. Задайте пароль та натисніть «Зареєструватись»